## How to Print your Schedule on myLeo

- 1. On the TAMUC home page click the myLeo link
- 2. Put your *Student ID* in the first box and your *Password*
- 3. Click on Student Resources
- 4. Click Registration Menu
- 5. Click Your Schedule Detail or Your Week at a Glance
- 6. Click Submit
- 7. When the schedule is shown, right click and select Print